### Changing WiFi Channels on the SpeedTouch ST585

1. Navigate to 192.168.1.254 and type in the username "admin" and the password that

was given to you.

2. Click on "Home Network" on the left-hand side.

| THOMSON ST585                                                               |                                                             |                                                                                        |                                                  |
|-----------------------------------------------------------------------------|-------------------------------------------------------------|----------------------------------------------------------------------------------------|--------------------------------------------------|
| SpeedTouch                                                                  | [ <u>Administrator</u> ]<br><u>Home</u> > <u>SpeedTouch</u> |                                                                                        |                                                  |
| ⊷→ Information     ⊷→ Configuration     ⊷→ Event Logs  Broadband Connection | Sp<br>Sp                                                    | eedTouch<br>Information<br>Product Name:<br>Serial Number:<br>Software Release:        | ST585<br>CP0647JT3JA<br>6.2.15.5                 |
| Toolbox<br>Home Network                                                     | •                                                           | Configuration<br>Service Name:<br>Time Since Power-on:                                 | Routed PPPoE on 0/35 and 8/35<br>0 days, 0:04:30 |
|                                                                             | Pick a ta                                                   | <b>מאר</b><br>אריי<br>אריי                                                             |                                                  |
|                                                                             | Return     View     Chee                                    | rn to Factory Default Setting<br><u>/ event logs</u><br>ck connectivity to the Interne | <u>s</u>                                         |

3. Click on "Interfaces" below "Home Network" on the left-hand side.

| THOMSON ST585                             |                                                                         |
|-------------------------------------------|-------------------------------------------------------------------------|
| SpeedTouch                                | [ <u>Administrator</u> ]<br><u>Home &gt; Home Network</u>               |
| Broadband Connection                      | Home Network                                                            |
| Home Network<br>→ Devices<br>→ Interfaces | Ethernet                                                                |
|                                           | ethport2<br>(100Mbps)<br>ethport3<br>(100Mbps)<br>ethport4<br>(100Mbps) |

### 4. Click on "WLAN: NCF...".

| THOMSON ST585          |                                                                                                    |
|------------------------|----------------------------------------------------------------------------------------------------|
| SpeedTouch             | [ Administrator ]<br>Home > Home Network > Interfaces                                                                                                    |
| Broadband Connection   | Interfaces                                                                                                    |
| Toolbox                | (International Content of the second second |
| Home Network           | *E ethport2<br>(100Mbps)                                                                                                    |
| Devices     Interfaces | E (100Mbps)                                                                                                    |
|                        | *E ethport4<br>(100Mbps)<br><sup>(1)</sup> <u>WLAN: SpeedTouchD1ECEC</u><br>(54Mbps)                                                                                                    |

# 5. Click on "Configure" at the top right corner.

| THOMSON ST585                                 |                                                        |                                                                                                    |                                                                                     |                                                            |
|-----------------------------------------------|--------------------------------------------------------|----------------------------------------------------------------------------------------------------|-------------------------------------------------------------------------------------|------------------------------------------------------------|
| SpeedTouch<br>Broadband Connection<br>Toolbox | [ <u>Administrator</u> ]<br><u>Home &gt; Home Netw</u> | work > Interfaces > WLAN: SpeedTo<br>Wireless Access Poin<br>Configuration<br>Interface Enabled:<br>Physical Address:<br>Network Name (SSID): | vuchD1ECEC<br>nt - SpeedTouchD1ECEC<br>Yes<br>00:14:7F:AF:27:D1<br>SpeedTouchD1ECEC | Overview   <u>Details</u>   <u>Configure</u>   <u>Help</u> |
| Home Network  → Devices  → Interfaces         |                                                        | Interface Type:<br>Actual Speed:<br>Security<br>Allow New Devices:<br>Security Mode:                                                          | 802.11b/g<br>54 Mbps<br>New stations are allowed (automatically<br>none             | 0                                                          |

## 6. From the dropdown of "Channel Selection", select "Manual".

### **THOMSON ST585**

| SpeedTouch                                                       | [ <u>Administrator</u> ]<br><u>Home</u> > <u>Home Netwo</u> | rk > Interfaces > WLAN: SpeedTouch                                                                                                    | <u>Overview   Details</u>   Configure   <u>H</u>                                                                                                    |
|------------------------------------------------------------------|-------------------------------------------------------------|----------------------------------------------------------------------------------------------------|----------------------------------------------------------------------------------------------------|
| Broadband Connection Toolbox Home Network → Devices → Interfaces |                                                             | Vireless Access Point - Configuration Interface Enabled: Physical Address: Network Name (SSID): Interface Type: Actual Speed: Channel Selection: Region: Channel: Allow multicast from Broadband Network: Security Broadcast Network Name: Allow New Devices: Encryption: | <ul> <li>SpeedTouchD1ECEC</li> <li>00:14:7F:AF:27:D1</li> <li>SpeedTouchD1ECEC</li> <li>802.11b/g </li> <li>54 Mbps</li> <li>Automatic </li> <li>USA</li> <li>6</li> <li>3</li> <li>9</li> <li>New stations are allowed (automati</li> <li>Disabled</li> <li>Use WEP Encryption</li> <li>Use WPA-PSK Encryption</li> </ul> |

7. The "Channel" option should now turn into a dropdown.

| SpeedTouch                                                                   | Home > Home Net | work > Interfaces > WLAN: SpeedTouch                                                                                                    | <u>Overview</u>   <u>Details</u>   Configure   <u>He</u><br><u>D1ECEC</u>                    |
|------------------------------------------------------------------------------|-----------------|----------------------------------------------------------------------------------------------------|----------------------------------------------------------------------------------------------|
| Broadband Connection<br>Toolbox<br>Home Network<br>→ Devices<br>→ Interfaces |                 | Wireless Access Point -<br>Configuration<br>Interface Enabled:<br>Physical Address:<br>Network Name (SSID):<br>Interface Type:<br>Actual Speed:<br>Channel Selection:<br>Region:<br>Channel:<br>Allow multicast from Broadband<br>Network:<br>Security<br>Broadcast Network Name: | SpeedTouchD1ECEC  OU:14:7F-AF-27:D1  SpeedTouchD1ECEC  802.11b/g  54 Mbps  Manual  USA  6  C |
|                                                                              |                 | Allow New Devices.                                                                                                    | New stations are allowed (automativ                                                          |

8. Select the channel to use and click "Apply" at the bottom right.

| THOMSON ST585                                        |                                    |                                                                                                    |                                                                                                    |
|------------------------------------------------------|------------------------------------|----------------------------------------------------------------------------------------------------|----------------------------------------------------------------------------------------------------|
| SpeedTouch<br>Broadband Connection                   | [Administrator]<br>Home > Home Net | work > Interfaces > WLAN: SpeedTouch<br>Wireless Access Point<br>• Configuration                                                                                                    | DIECEC<br>• SpeedTouchD1ECEC                                                                                                    |
| Toolbox<br>Home Network<br>→ Devices<br>→ Interfaces |                                    | Interface Enabled:<br>Physical Address:<br>Network Name (SSID):<br>Interface Type:<br>Actual Speed:<br>Channel Selection:<br>Region:<br>Channel:<br>Allow multicast from Broadband<br>Network:<br>Security<br>Broadcast Network Name:<br>Allow New Devices:<br>Encryption: | <ul> <li>O:14:7F:AF:27:D1</li> <li>SpeedTouchD1ECEC</li> <li>802.11b/g  <ul> <li>54 Mbps</li> <li>Manual  <ul> <li>USA</li> <li>9</li> <li>USA</li> </ul> </li> <li>9</li> <li>O</li> </ul> </li> <li>New stations are allowed (automati <ul> <li>Disabled</li> <li>Use WEP Encryption</li> <li>Use WEPA-PSK Encryption</li> </ul> </li> </ul> |